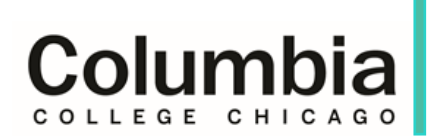

# Requesting an Unofficial Credit Evaluation using transferology.com

1. Log in or create a free account at <u>www.transferology.com</u>

| Log in                             |                 |
|------------------------------------|-----------------|
| Email*                             |                 |
| Future_Columbia_Student@gmail.com  |                 |
| Password*                          |                 |
| ••••                               |                 |
| Don't have an account? Create one. | (case sensitive |
| Log in 🗲                           |                 |
| Can't log in?                      | * Required      |

 Search for your first college in the School Name field and select each course you have completed using the + sign.

### \*If you have **Advanced Placement**, **International Baccalaureate**, or **CLEP exams**, enter them on the Standardized Exam tab.

\*Military Credits can also be added on that tab.

3. If your course is not listed, it means that you may be the first person

## → Will My Courses Transfer? See how your courses will transfer to another school. Enter your coursework and search for matches.

| Don't want to transfer? Find | I a Replacement Course that you can take elsewhere for credit at | t your current school.      |
|------------------------------|------------------------------------------------------------------|-----------------------------|
| Courses                      | ted Exams Military Credits                                       |                             |
| School Name                  |                                                                  |                             |
| Parkland College             |                                                                  |                             |
| Taken 🖌                      |                                                                  |                             |
| Spring                       |                                                                  | *                           |
| 2006                         |                                                                  | ¥                           |
| Department 🖌                 |                                                                  |                             |
| ENG - English                |                                                                  |                             |
| Don't see your course liste  | d? Add It yourself.                                              |                             |
| Course                       | Title                                                            | Hours                       |
| ENG098                       | Writing Skills Review I                                          | з 🕇                         |
| ENG099                       | Writing Skills Review II                                         | <sup>3</sup> 1 <sup>+</sup> |

3

3

4

to transfer that course to Columbia! Manually add it to your course list and look through your files for the **syllabus** as we may need it.

Composition I

Composition II

ENG101

ENG102

4. Once you have entered in all classes from every college or university, click "Search for Matches"

| ·                                               |                                         |            |                    |     |  |  |  |
|-------------------------------------------------|-----------------------------------------|------------|--------------------|-----|--|--|--|
| My Courses                                      |                                         | K          | Q Search for Match | nes |  |  |  |
|                                                 | 7                                       |            |                    |     |  |  |  |
| Saint Louis Community College-Fiorissant Valley |                                         |            |                    |     |  |  |  |
| ART:114                                         | PAINTING I                              | Summer '15 | 3                  | Û   |  |  |  |
| ART:101                                         | ART HISTORY I                           | Summer '15 | 3                  | Û   |  |  |  |
| Parkland College                                |                                         |            |                    |     |  |  |  |
| ART121                                          | Two-Dimensional Design                  | Fall '19   | 3                  | Û   |  |  |  |
| ENG101                                          | Composition I                           | Spring '06 | 3                  | Û   |  |  |  |
| HUM106                                          | Latin American Culture and Civilization | Spring '06 | 3                  | Û   |  |  |  |
| MAT098                                          | Intermediate Algebra                    | Spring '06 | 5                  | Û   |  |  |  |

5. Search for Columbia College Chicago and click the "Match" button (your results may look different).

| 😽 Transferology       |                                          |                                                          |                       |  |  |
|-----------------------|------------------------------------------|----------------------------------------------------------|-----------------------|--|--|
| + Courses (6)         | % Matches (122)                          | 🚖 Favorites (0)                                          | 🗅 Programs (0)        |  |  |
| For better results, p | blease use 🗘 current loo                 | cation or provide a ZIP of                               | Code 5-Digit ZIP Code |  |  |
| 1 School F            | ound (121 hidden)                        |                                                          |                       |  |  |
| Columbia College Chic | ago                                      |                                                          |                       |  |  |
| 50%<br>Match          | Columbia<br>Chicago, IL<br>4 year, Priva | College Chicago ぢ<br>te not-for-profit - <u>Vlew Ful</u> | ት<br>II Profile       |  |  |

# 6. Click "Request Information"

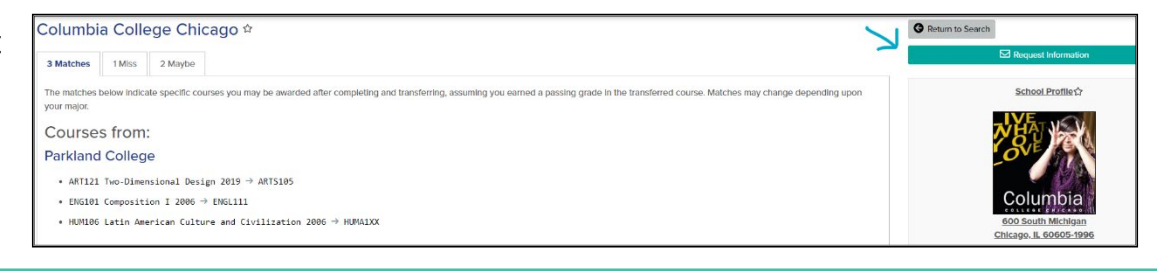

 In the pop-up, click "Advising" and enter all majors that you are interested in studying at Columbia (the full list can be found at colum.edu/academics).

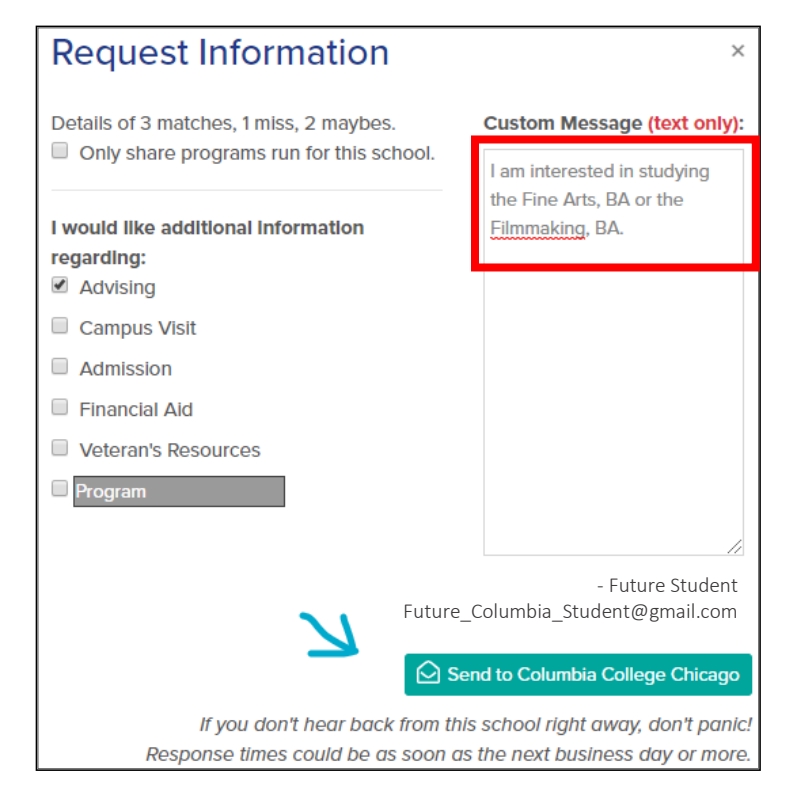

8. Then click "Send to Columbia College Chicago". Contact <u>transfer@colum.edu</u> with any questions.

### Notes:

 A grade of C or better is required for all major- and minor-required courses. Columbia will accept grades of D or better in general education courses from Illinois community college applicants with at least 30 graded hours and who are pursuing the General Education Core Curriculum (GECC). The only exception is the Composition I and II sequence where a C or better must be earned.